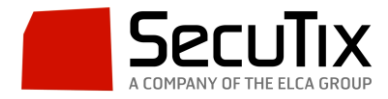

## **CONFIGURACIÓN IMPRESIÓN EN BADGE (EVOLIS)**

La configuración necesaria que hay que realizar en SecuTix para la impresión de tarjetas identificativas o badges es la siguiente:

- 1. Crear un formato de papel específico para Badge en: Institución>Herramientas>Formato de papel>Soporte de ticket>Pase
- 2. Crear una impresora de tipo Badge en: Institución>Herramientas>Familia Material
- 3. Crear la plantilla de tickets de tipo Thermal con la medida del badge (en el caso del badge aceptado por Evolis: 5'4cm alto x 8'6cm ancho) en Institución>Herramientas>Plantillas.
- 4. Crear la Variante de ticket para Badge en: Organismo>Herramientas>Plantillas de tickets.
- 5. **Asociar tipo de material**: Impresora de badge (creada previamente en Institución) en los puestos físicos que vayan a imprimir badges poniendo como código el nombre lógico con el que el equipo reconoce a la impresora en el Panel de Control: EVOLIS.